### 动态人脸识别考勤门禁机

简易操作指南 V3.0

#### 请在使用前认真阅读本操作指南

## 一、产品参数

|      | 屏幕       | 5.0 英寸竖屏 ,HD 高清 720*1280 ,电 |
|------|----------|-----------------------------|
| 屏幕信息 |          | 容式触摸屏                       |
|      | 按键       | 触摸虚拟按键                      |
|      | 操作系统     | LINUX 3.10                  |
|      | CPU      | 双核 Cortex-A7 AI 神经网络加速芯片    |
| 甘山町里 | 运行内存 RAM | 256MB DDR3                  |
| 奉吨能直 | 存储空间 ROM | eMMC Flash 4GB              |
|      | 双目摄像头    | 200W 彩色 WDR 宽动态+200W 红外     |
|      |          | 活体摄像头                       |
|      | 打卡记录容量   | 20 万条                       |
|      | 注册方式     | 本机操作:人脸注册、照片 U 盘导入          |
| 人脸注册 |          | 软件操作:照片导入注册、摄像头拍照           |
|      |          | 注册                          |
|      | 验证比对     | 人脸、密码、ID/IC 卡(选配)           |
|      | 注册满容量    | 人脸 3000 张,密码 3000 个,卡 (选    |
| 识别性能 |          | 配)                          |
|      | 识别速度     | 最快 0.3 秒                    |
|      | 识别距离     | 开启活体检测 0.3 ~ 1.5 米          |

|      | 活休检测      | 动态双摄防伪,杜绝各类黑白彩色照          |
|------|-----------|---------------------------|
|      | 1014-1200 | 片、视频在各种载体上的欺骗             |
|      | 人脸识别      | 基于视频流的动态人脸检测、跟踪,1:        |
|      |           | N 识别算法                    |
|      | WDR 安动态   | 超宽动态范围,强光、逆光、暗光成像         |
|      |           | 清晰,准确识别                   |
|      | し 魯口      | USB2.0 x 1 个 , U 盘导入导出数据  |
|      | 由酒口       | 背面 DC12V 接线端子 x 1 个;下方 DC |
|      | ᄬᄻᅒᅜ      | 插座 x 1 个                  |
| 接口   | 音箱接口      | 支持扩展                      |
|      |           | 标配:TCP/IP 有线、WIFI 无线通讯 (选 |
|      | 2704      | 配) ; 可定制 4G               |
|      | 通机网络      | 支持 C/S 局域网通讯, 支持 B/S 广域网  |
|      |           | 云通讯                       |
|      | 免软件考勤     | U 盘导出考勤统计 EXCEL 报表        |
| 考勤功能 | 班次与排班     | 本机支持班次设置,U 盘导入排班表         |
|      | 后台管理软件    | 支持电脑软件通过网络连接设备管理          |
|      |           | 数据                        |
|      |           | 门未关报警、强行开门报警、报警联动         |
|      |           | 与输出、一组开门信号、一组报警信号、        |
| 专业门禁 | 门禁功能      | 时段权限控制、人员权限控制、外接门         |
|      |           | 禁读头 、韦根 26/34 输出、可扩展      |
|      |           | RS485 与 RS232             |
|      |           | 工作温度: -15℃~+45℃ (存储温度     |
| 工作环境 | 环境适应性     | -40°C~+65°C) ,            |
|      |           | 工作湿度: 20%~90% (存储湿度       |

|                                               |                        | 20%~90±2%) ,              |
|-----------------------------------------------|------------------------|---------------------------|
|                                               |                        | 黑夜:LED 柔光自动补光灯 (根据环       |
|                                               |                        | 境光线自动控制)                  |
|                                               |                        | 环境光线适应范围:0-50000Lux       |
|                                               | ·平行 上市公                | 支持姓名显示,语音播报姓名,内置上         |
| 甘고수학                                          | <b>淮</b> 权 <b>刁</b> 啊段 | 下班响铃                      |
| 具じ梦致                                          |                        | 支持红外补光,支持暗光时白色补光灯         |
|                                               | 目动补光                   | 自动亮起                      |
| <b>冲于                                    </b> | 工作电流                   | 待机电流: 350mA , 工作电流: 550mA |
| 供电要求                                          | 工作电压                   | DC12V                     |
|                                               |                        | 标配:壁挂                     |
| 女衔力式                                          | 女装力式                   | 选配:闸机支架、落地式立柱             |
| 防护等级                                          | 防护等级                   | IP54                      |
| Ŧ                                             | 净重                     | 358 g                     |
| 里里                                            | 毛重                     | 722 g                     |
| 尺寸规格                                          | 设备尺寸                   | 187x88x26mm               |

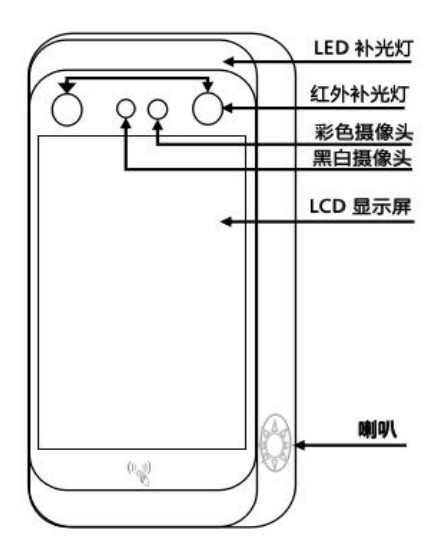

二、产品结构:

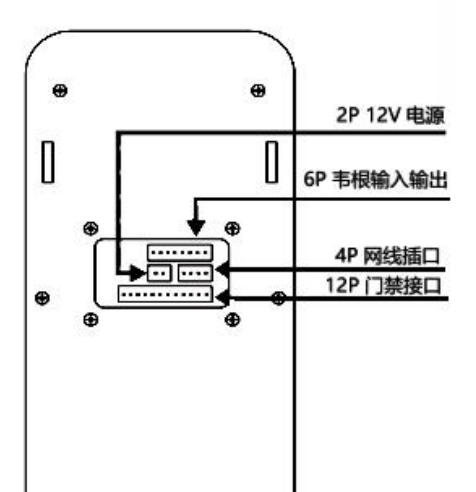

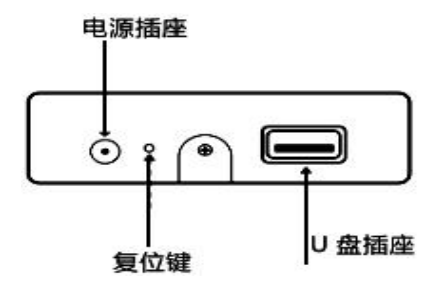

## 三、使用说明:

#### 菜单简介

| 一级菜单 | 二级菜单   | 三级菜单 | 四级菜单 |
|------|--------|------|------|
|      | 新增用户   |      |      |
| 用户管理 | 批量导入用户 |      |      |
|      | 查看用户   |      |      |
|      | 考勤表输出  |      |      |
| 护士沉黑 | 排班表导出  |      |      |
| 扣衣反直 | 排班表导入  |      |      |
|      | 原始记录导出 |      |      |
|      | 保存照片   |      |      |
| 土地汽车 | 重复确认时间 |      |      |
| 方到ប自 | 查看考勤记录 |      |      |
|      | 考勤班次设置 |      |      |

|      | 允许迟到时间   |             |            |
|------|----------|-------------|------------|
|      | 允许早退时间   |             |            |
|      | 通讯设置     | 设备号         |            |
|      |          | 通讯密码        |            |
|      |          | 端口号         |            |
|      |          | IP 地址       |            |
|      |          | 子网掩码        |            |
|      | 有线设置     | 网关地址        |            |
| 网络设置 |          | DNS服务器IP    |            |
|      |          | DHCP        |            |
|      | 无线设置     | WI-FI 开/关   | IP 地址      |
|      |          | (点击查看 IP    | 子网掩码       |
|      |          | 选项可设置静      | 网关地址       |
|      |          | 态 IP,开启时显   | DNS 服务器 IP |
|      |          | 示 WIFI 名称)  | DHCP       |
|      | 主田桧山     | 输出工号        |            |
|      | <b> </b> | 输出卡号        |            |
|      | 韦根输出格式   | 韦根 26、韦根    |            |
|      |          | 34          |            |
|      | 开门延时 (继  |             |            |
| 门禁设置 | 电器)      |             |            |
|      | 门磁类型     | 常闭、常开、<br>无 |            |
|      | 门磁延时     |             |            |
|      | 门磁报警     |             |            |
|      | 时段设置     |             |            |

| 啊铃设置 |                                      |                                                                                                  |                                                                                 |
|------|--------------------------------------|--------------------------------------------------------------------------------------------------|---------------------------------------------------------------------------------|
|      | 时间设置                                 | 自动设置                                                                                             |                                                                                 |
|      |                                      | 手动设置                                                                                             |                                                                                 |
|      | 时区设置                                 |                                                                                                  |                                                                                 |
|      | 音量设置                                 |                                                                                                  |                                                                                 |
|      | 补光设置                                 |                                                                                                  |                                                                                 |
|      | 语言设置                                 |                                                                                                  |                                                                                 |
| 系统设置 | 笛注识罢                                 | 活体检测                                                                                             |                                                                                 |
|      | 异/公议旦                                | 多人识别                                                                                             |                                                                                 |
|      | 管理员设置                                |                                                                                                  |                                                                                 |
|      |                                      | 旧密码                                                                                              |                                                                                 |
|      | 登录密码修改                               | 新密码                                                                                              |                                                                                 |
|      |                                      | 确认密码                                                                                             |                                                                                 |
|      |                                      |                                                                                                  |                                                                                 |
|      | 休眠                                   |                                                                                                  |                                                                                 |
|      | 休眠<br>设备名称                           |                                                                                                  |                                                                                 |
|      | 休眠<br>设备名称<br>系统版本                   |                                                                                                  |                                                                                 |
|      | 休眠<br>设备名称<br>系统版本                   |                                                                                                  | LCD 屏测试                                                                         |
|      | 休眠<br>设备名称<br>系统版本                   | 连续点击算法                                                                                           | LCD 屏测试<br>扬声器测试                                                                |
|      | 休眠<br>设备名称<br>系统版本                   |                                                                                                  | LCD 屏测试<br>扬声器测试<br>摄像头测试                                                       |
| 关于设备 | 休眠<br>设备名称<br>系统版本                   | 连续点击算法<br>5 次进入工厂<br>测试模式,按                                                                      | LCD 屏测试<br>扬声器测试<br>摄像头测试<br>WIFI 测试                                            |
| 关于设备 | 休眠<br>设备名称<br>系统版本<br>算法版本           | 连续点击算法<br>5 次进入工厂<br>测试模式,按<br>返回键工厂测                                                            | LCD 屏测试<br>扬声器测试<br>摄像头测试<br>WIFI 测试<br>BT 测试                                   |
| 关于设备 | 休眠<br>设备名称<br>系统版本<br>算法版本<br>(V1.0) | 连续点击算法<br>5 次进入工厂<br>测试模式,按<br>返回键工厂测<br>试模式自动隐                                                  | LCD 屏测试<br>扬声器测试<br>摄像头测试<br>WIFI 测试<br>BT 测试<br>RCT 测试                         |
| 关于设备 | 休眠<br>设备名称<br>系统版本<br>算法版本<br>(V1.0) | 连续点击算法<br>5 次进入工厂<br>测试模工厂测<br>试模式自动隐<br>藏(测试用,                                                  | LCD 屏测试<br>扬声器测试<br>摄像头测试<br>WIFI 测试<br>BT 测试<br>RCT 测试<br>以太网测试                |
| 关于设备 | 休眠<br>设备名称<br>系统版本<br>算法版本<br>(V1.0) | 连续点击算法<br>5 次进入工厂<br>测试模式,按<br>返回键工厂测<br>试模式自动隐<br>藏(测试用,<br>不开放此功                               | LCD 屏测试<br>扬声器测试<br>摄像头测试<br>WIFI 测试<br>BT 测试<br>RCT 测试<br>以太网测试<br>红外补光灯测      |
| 关于设备 | 休眠<br>设备名称<br>系统版本<br>算法版本<br>(V1.0) | 连续点击算法<br>5 次进入工厂<br>测返回模式口键<br>试量, 1 ()<br>1 ()<br>1 ()<br>1 ()<br>1 ()<br>1 ()<br>1 ()<br>1 () | LCD 屏测试<br>扬声器测试<br>摄像头测试<br>WIFI 测试<br>BT 测试<br>RCT 测试<br>以太网测试<br>红外补光灯测<br>试 |

|        |        | 试        |
|--------|--------|----------|
|        |        | 白光灯测试    |
|        |        | 摄像头定标    |
|        |        | 触摸屏测试    |
|        |        | 继电器测试    |
|        |        | RS485 测试 |
|        |        | 韦根测试     |
|        | 用户注册容量 |          |
|        | 考勤记录容量 |          |
| 存储容量   | 密码已用量  |          |
|        | 人脸已用量  |          |
|        | 卡号已用量  |          |
| 系统升级   |        |          |
| 恢复出厂设置 |        |          |
| 清空用户数据 |        |          |
| 清空记录数据 |        |          |

#### 3.1 用户管理

#### 3.1.1 注册用户

**注册用户:** 进入主菜单点击 "用户管理"、再选"新增用户"

A、点击"**工号"**右边输入框输入员工编号或使用当 前默认工号;

B、点击"姓名"右边输入框输入员工姓名;

C、点击"**人脸录入**"进入录入窗口,语音提示"录 入成功"点击保存,完成人脸录入; D、人脸录入完成后,用手指轻按住屏向下拔移动菜 单列表,可根据用户需要添加感应卡或密码;

#### 3.1.2、用户信息导出和导入

 信息导出:进入主菜单点击"用户管理"、再选 "查看用户"点击列表中"导出",屏幕提示"导 出用户成功"即可完成

2)信息导入:将U盘中备份好的人员信息上传到此设备,人员信息可来源有2种方式:1、直接从设备中导出信息再导入设备或另一台设备;2、按一定的格式在电脑上编辑好信息再导入设备

方式一:按上述第一点导出用户信息到 U 盘, 将 U 盘插入另一台设备,进入主菜单点击"用户管 理"、再选"批量导入用户",点击"导入",导 入完成后点"确定"即可完成

**方式二**:按以下格式编辑好用户信息,并保存到 U 盘,再按方法一导入设备

批量导入格式:建立文件夹并命名为《REG》: A、在文件中再新建文件命名为《DCIM》,存放需 要注册的人员相片,相片命名为 xxx.jpg; B、新建 excel 表格命名为《person.xls》:在表格 中设置好注册人员信息,人员信息包括:人员编号、 姓名、登记照片名(照片名要对相应的人员, xxx 表示为人名,相应的照片命名为 xxx.jpg) 提示:导入格式模板《REG》和《DCIM》、

《person.xls》可从设备中导出,导出方式与用户信 息导出相同,导出时设备需要注册有至少一个用户, 最后按模板编辑好人员信息即可上传到设备

#### 3.1.3 查看用户

1) 查看用户: 在主菜单界面点击 "用户管理"、再选

"**查看用户**"显示当前用户信息,可按翻页查看用户, 也可按注册号或姓名精准查找用户;

2) 用户编辑:在用户列表中点选相应的用户可对该 用户信息编辑(可修改用户姓名、部门及重新更改注 册的感应卡号,注册密码,注册人脸等信息)

#### 3.2 报表设置

3.2.1 考勤表输出: 将 U 盘插到考勤机的接口,选择 "报表设置"再选择"考勤表输出",再选择需要导出考勤的日期,点确认输出即可导出考勤报表;
3.2.1 排班表导出: 选择 "报表设置"再选择 "排班表导出"可导出排班表,用于在其他电脑上设置排班时间;

3.2.3 排班表导入:选择"报表设置"再选择"排班表导入"可将在排好的次班信息导入设备
3.2.4 原始记录导出:选择"报表设置"再选择"原始记录导出"可下载原始打考勒报表:

3.3 考勤设置

3.3.1 保存照片:保存照片开启时,在查看考勤记录时显示对就的打卡人员照片,关闭时不显示照片
3.3.2 重复确认时间:设置打卡的有效时间,在设定时间内打卡只产生一条打卡记录,重复打卡不产生打卡记录,时间设置范围:0-60000秒
3.3.3 查看考勤记录:查看所有员工的原始打卡记

录,若开启保存照片功能则会显示打卡人员照片

3.3.4 考勤班次设置: 最多可设置 20 个班次, 每个 班次最多可设置 3 个时间段,设置班次时间后人员 可按设置的班次时间打卡考勤

**3.3.5 允许迟到时间:**设置允许时间后,若未按规 定时间上班则在考勤表提示迟到时间,时间设置范 围: 0-60 分钟

**3.3.6 允许早退时间:**设置允许时间后,若未按规 定时间上班则在考勤表提示早退时间,时间设置范 围:0-60 分钟

#### 3.4 网络设置

**3.4.1 通讯设置:** 可设置本机设备号、通讯密码和端口号,设置范围:设备号 1-999999、通讯密码 1-999999、端口号 1-9999

3.4.2 有线连接: DHCP 开启状态插入网线接通网 络后设备能自动获取 IP 地址、子网掩码、网关地址、 DNS, 目信息不能修改; DHCP 关闭状态可设置任 意合法的 IP 地址、子网掩码、网关地址、DNS 3.4.3 无线设置: WIFI 开启状态能自动搜索并显示 无线网络路由器名称 (简称 WIFI);选择任意 WIFI 名称可正常连接,若无线网有密码时需要输入密码, 点击 WIFI 字符可查看 WIFI 的 IP 地址、子网掩码、 网关地址、DNS, 目信息不能修改;

WIFI 关闭状态,点击 WIFI 字符,再关闭 DHCP 可 设置任意合法的 IP 地址、子网掩码、网关地址、DNS

#### 3.5 门禁设置

3.5.1 韦根输出: 可选择韦根输出时是工号

**3.5.2 韦根输出格式**:可选择韦根输出 26bit 或 34bit 格式

**3.5.3 开门延时:**设置开门延时时间后,打卡成功 后继电器自动跳开,到设定的延时时间后自动关闭, 开门延时时间范围: 0-60000 秒

**3.5.4 门磁类型:**设置门磁报警类型,可设置三种 模式:常闭、常开、无

 1)设置常闭时,当验证成功开门时门磁感应块 A 没 有同步移开门磁磁感应块 B,当时间到达设置门磁延 时时间喇叭发出报警声音

2)设置常开时,当验证成功开门时门磁感应块 A 没有同步靠近门磁磁感应块 B,当时间到达设置门磁延时时间喇叭发出报警声音

3) 设置为无时, 门磁不启作用

**3.5.5 门磁延时:**设置门磁延时时间,门磁类型设置 常开或常闭时起作用,可通过按钮加或减设置时间, 时间设置范围: 1-255 秒

3.5.6 门磁报警: 设置开启或关闭门磁报警功能

1) 开启模式门磁超时没感应到关门或开门信号时喇 叭发出报警

2) 关闭模式门磁超时没感应到关门或开门信号时喇
 叭不发出报警声音

3.5.7 时段设置:用于设置门禁功能开启时间段,

可设置 3 个时组,每个时组可设置 1 个时段,即允 许开门时间段,如:设置 8:00-12:00 表示 这此 时间段允许开门,其他时间段不可开门

#### 3.6 闹铃设置

可设置 24 组响铃时间,时间点可随意设置,设置好时间后打开右边的开关钮,当时间到达响铃时间后,喇叭发出铃声如:设置 8:00,当打开响铃开关后时间到达 8:00,喇叭自动发出铃声

#### 3.7 系统设置

**3.7.1 时间设置**:设置设备当前时间,可手动设置或 自动同步设置

1) 关闭自动设置开关, 可任意调节日期和时间: 年、 月、日、时、分、秒

2) 开启自动设置开关, 当连接网络后时间

**3.7.2 时区设置:**设置设备所在地时间,可自动同步不同地区的时间,设置地区有:北京、东京、纽约、伦敦、巴黎、柏林

3.7.3 音量设置:调节喇叭输出音量大小,音量等级:0-10级,0级喇叭不输出声音,第10级音量
最大,0-10级音量逐步递增

3.7.4 补光设置: 设置补光灯开关功能

开启状态:在黑暗环境下设备检测到人脸并且感应 到光线不足时能自动开启补光灯,人脸不移开时灯 光会一直点亮,当检测到人脸移开后 60 秒能自动关 闭,关闭状态:在任何环境下补光灯不能自动开启 3.7.5 语言设置:可设置中文、英文

**3.7.6 算法参数设置:** 1)活体检测:开启后刷脸识别时只能识别真人脸,不可识别人模头像、视频头

像或照片(包括:黑白,彩色照片)

多人识别:关闭此功能刷脸时一次性只能识别一张人脸,开启后一次性最多可同时识别 5 张人脸

**3.7.7 管理员设置**:开启状态:进入系统菜单需要 管理员密码才能进入;关闭状态:点击菜单图标可 直接进入系统菜单(管理员原始密码为:123456, 可随意修改,如忘记管理员密码可联系客服获取超 级密码)

**3.7.8 登录密码修改:**登录密码可任意修改为6位 数字,改密码前需要输入旧密码

**3.7.9 休眠设置:**开启状态:设备进入屏保后 5 分钟自动关闭屏幕,进入休眠状态,检测到有人脸时 屏幕可以自动唤醒进入视频识别界面

关闭状态:设备保持在屏保时间显示界面,检测到 有人脸时屏幕可以自动唤醒进入视频识别界面

#### 3.8 关于设置

3.8.1 设备名称:显示设备名称

3.8.2 系统版本:显示设备当前系统固件版本号

3.8.3 算法版本:显示设备当前算法版本号

3.8.4 存储容量:显示用户容量及打卡记录容量

1) 显示用户总容量及剩余用量, 满注册容量

2) 记录总容量及记录已用量, 满记录量

3) 密码用户数量、人脸注册数量、卡号注册数量

3.8.5 系统升级:用于U盘升级系统固件

**3.8.6 恢复出厂设置:** 将系统所有设置恢复到出厂时的设置,包括清除所用户数据、打卡记录及管理登录密码,谨慎使用此功能

3.8.7 清空用户数据:清除所有注册人员数据信息 3.8.8 清空记录数据:清除所有刷卡记录记录

#### 3.9 其他功能使用

**3.9.1 门铃功能:**按门禁接线图接上门铃,再点击主 界面门铃图标,门铃响起

**3.9.2 复位功能**: 仅用于重启设备, 如有需要重启 设备时可使用工具轻按下设备底部复位键, 可将设 备重启

**3.9.3 考勤管理系统软件连接:**用于后台管理设备 考勤数据及设置设备部份功能

1) 先在电脑上安装考勤管理系统软件;

2) 设备与使用管理软件的电脑需要在相同网段 (即 同一路由器或交换机输出网段)

3) 考勤系统连接时设备号及端口号要与设备相同

#### 四、注意事项

1) 设备安装在室内,若在室外使用,要避开太
 阳光直射与雨淋,避免红外线及强光照射摄像头

2) 电源线,网线及门禁接线等走线尽量要短避 免受到干扰。

 安装高度可根据使用场景安装,使用人脸识 别距离在 30-150 厘米左右,避免距离靠太近或太
 远

4) 注册人脸时应保持光线均匀,能清晰看清正面人脸,避免强光或黑暗环境下注册,注册人脸否则会有识别错误或不能识别等问题

5) 安装方法:

A) 先将壁挂板放在墙上确认好 4 颗螺丝孔的位置(高度 1.2-1.5 米左右)

- B) 用电钻钻钻好螺丝孔, 并在螺丝孔位放入胶粒
- C) 使用 4 颗 3\*10MM 自攻螺丝固定好壁挂板
- D) 将机器扣挂在壁挂板上, 在并在机器底部用一
- 颗 3\*8 的机丝螺丝将机器与壁挂板锁紧

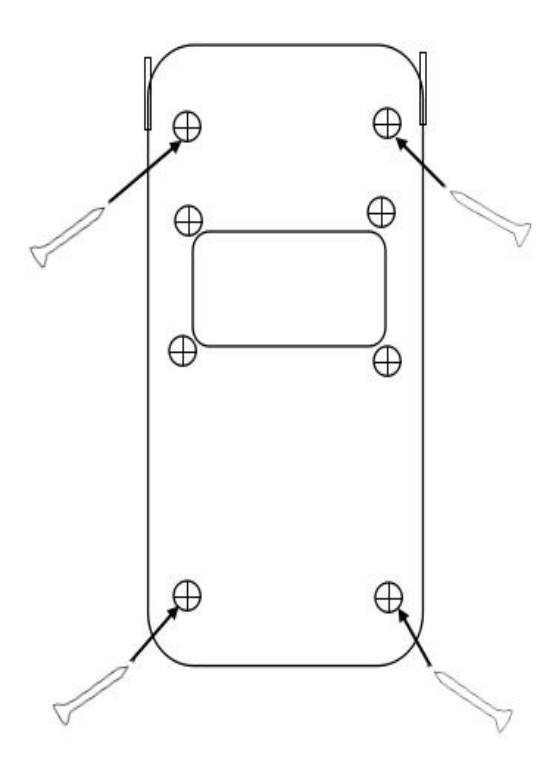

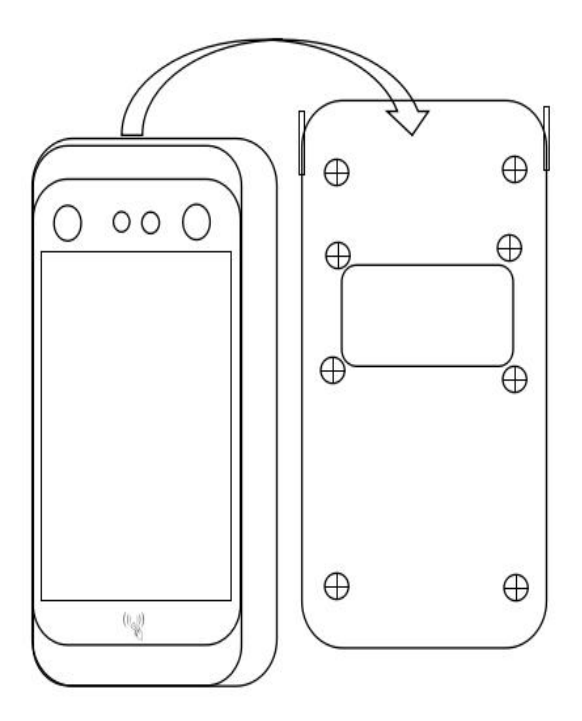

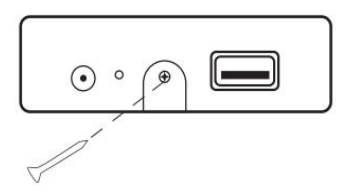

### 五、安装接线端子引脚说明

(1) 门禁接口 CON2 (设备背面上边 12P 接口) 定义:

| 线序 | 定义     | 说明      |
|----|--------|---------|
| 1  | ALARM- | 报警信号    |
| 2  | ALARM+ | 报警信号    |
| 3  | NO     | 门锁常开端   |
| 4  | COM    | 门锁公共端   |
| 5  | NC     | 门锁常闭端   |
| 6  | OPEN   | 开门信号正极  |
| 7  | GND    | 开门地线    |
| 8  | SEN    | 门磁信号    |
| 9  | BELL-  | 门铃信号地   |
| 10 | BELL+  | 门铃信号正极  |
| 11 | FIRE1  | 消防输入报警1 |
| 12 | -      | 空脚      |

(2)网线接口 CON1 (设备背面下边 4P 接口)定 义:

| 1 | RJ-45-1 | TCP_TX+信号脚 |
|---|---------|------------|
| 2 | RJ-45-2 | TCP_TX-信号脚 |
| 3 | RJ-45-3 | TCP_RX+信号脚 |
| 4 | RJ-45-6 | TCP_RX-信号脚 |

(3) 门禁接口 CON4 (设备背面下边 2P 接口) 定 义:

| 1 | +12V | 电源供电脚 12V |
|---|------|-----------|
| 2 | GND  | 电源地线      |

(3)通讯接口 CON3 (设备背面下边 8P 接口)定 义:

| 1 | D1-OUT | 韦根信号输出1脚      |
|---|--------|---------------|
| 2 | D0-OUT | 韦根信号输出 0 脚    |
| 3 | GND    | 地线            |
| 4 | D1-IN  | 韦根信号输入1脚      |
| 5 | D0-IN  | 韦根信号输入0脚      |
| 6 | GND    | 地线            |
| 7 | 485A   | 485-A 脚 (可扩展) |
| 8 | 485B   | 485-B 脚 (可扩展) |

(4) 门禁接线图示

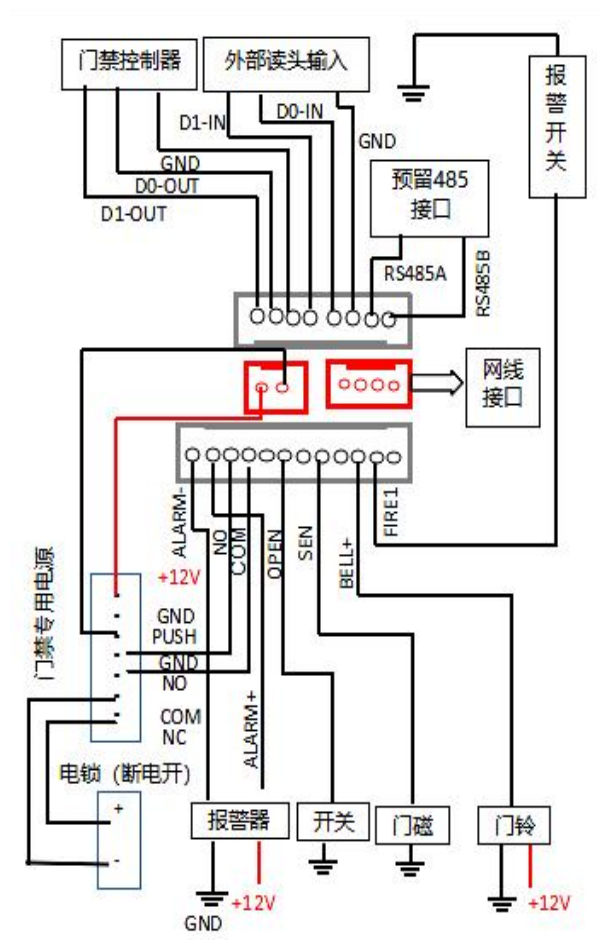

# 保修卡

# 保修须知

为了维护您的利益,解除您的后顾之忧。本公司按 照电子产品国家三包规定,为你提供为期壹年的优 质保修服务!

属于下列情况的产品故障或损坏,无论是否在免费 保修期限内,均不在免费保修之列:

非我司服务机构、人员装配、修理、更改或拆卸
 造成的故障或损坏(机器防拆标签有拆过痕迹、损坏
 或遗失);

- 因使用非公司许可部件导致的故障或损坏;
- 因使用非公司的专用产品功能软件造成的故障或 损坏;
- 因自然灾害等不可抗力(如地震、火灾等)原因
   造成的故障或损坏;

请妥善保管此凭证

# 维修记录

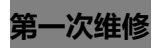

**第一次维修** (此栏请维保人员填写完备)

| 维修网点名称:    |
|------------|
| 维修员:       |
| 单位地址:      |
| 联系电话:      |
| 送修日期:      |
| 故障描述:      |
| 故障原因:      |
| 故障处理情况:    |
| 人为损坏的鉴定结果: |
| 维修员签字:     |
| 完成日期:      |
| 用户签名:      |
| 交验日期:      |
|            |

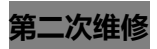

第二次维修 (此栏请维保人员填写完备)

| 维修网点名称:    |  |  |  |  |  |
|------------|--|--|--|--|--|
| 维修员:       |  |  |  |  |  |
| 单位地址:      |  |  |  |  |  |
| 联系电话:      |  |  |  |  |  |
| 送修日期:      |  |  |  |  |  |
| 故障描述:      |  |  |  |  |  |
| 故障原因:      |  |  |  |  |  |
| 故障处理情况:    |  |  |  |  |  |
| 人为损坏的鉴定结果: |  |  |  |  |  |
| 维修员签字:     |  |  |  |  |  |
| 完成日期:      |  |  |  |  |  |
| 用户签名:      |  |  |  |  |  |
| 交验日期:      |  |  |  |  |  |

### **退换货处理记录** (此栏请销售商填写完备)

| 处理方式: | 主机更换: | 是[ | ]否[ | ] |      |  |
|-------|-------|----|-----|---|------|--|
|       | 整机退换: | 是[ | ]否[ | ] |      |  |
|       | 其他:   |    |     |   |      |  |
|       |       |    |     |   |      |  |
| 受理日期: |       |    |     |   | <br> |  |
| 故障描述: |       |    |     |   | <br> |  |
| 新机机身号 | 码:    |    |     |   |      |  |
| 维修人员签 | 痉:    |    |     |   |      |  |

受理日期:\_\_\_\_\_

备 注\_\_\_\_\_

# 合 格 证

检 验 员: \_\_\_\_\_

生产日期:\_\_\_\_\_

本产品经过检验符合出厂质量标准,准予出厂

请妥善保管此凭证